FOR APPROVED AGENTS ONLY

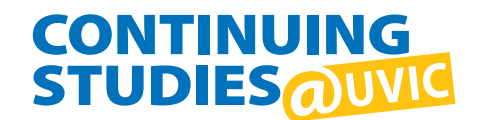

## **Step 1:** Visit our home page at **continuingstudies.uvic.ca** and sign in.

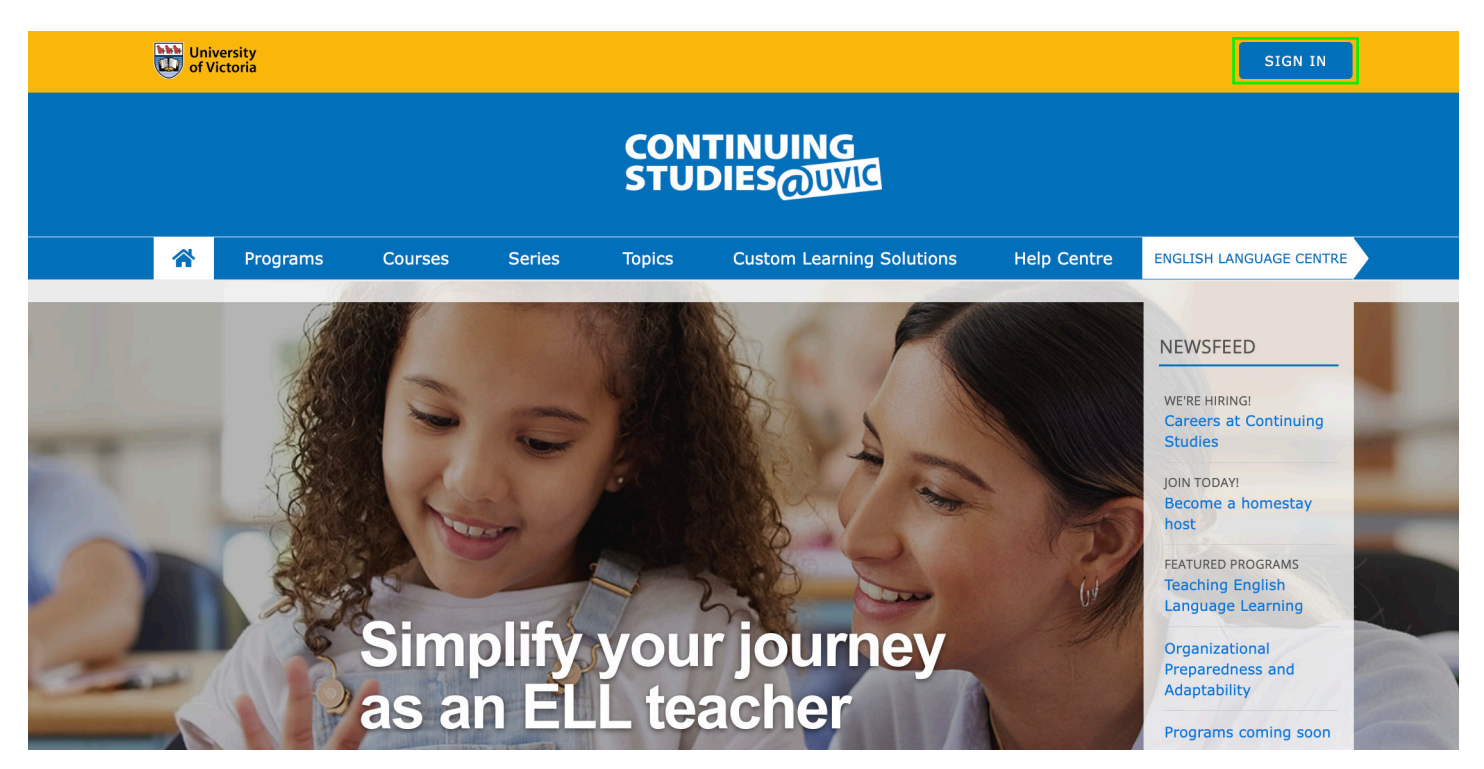

**Step 2:** Sign in to your account using the email address that is on file. If you don't have an account, please contact **elcreg@uvic.ca**.

| My account                                                                                                    | New to UVic?                                                                                          |
|----------------------------------------------------------------------------------------------------|----------------------------------------------------------------------------------------------------|
| Sign in with your UVic Netlink ID to access your account and online courses with Continuing Studies.                                   | In order to register for courses or apply for programs online you'll first need to create an account. |
| SIGN IN WITH NETLINK ID                                                                                                    | CREATE ACCOUNT                                                                                        |
| (online, in-person or by phone), but do not yet have a<br>UVic Netlink ID, you can sign in to your account here:<br>SIGN IN WITH EMAIL |                                                                                                    |
| Email     Password                                                                                                    |                                                                                                    |
| □ Stay signed in SIGN IN                                                                                                    |                                                                                                    |
|                                                                                                    |                                                                                                    |

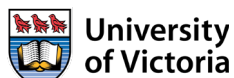

**Step 3:** Once you have signed in, you will be brought to your "My account" page. To submit a new application or view existing applications, click on "Agent Applications" in the left sidebar.

## My account

| Dashboard                                                                 | Welcome                                       |                                                                      |
|---------------------------------------------------------------------------|-----------------------------------------------|----------------------------------------------------------------------|
| <ul><li>Courses</li><li>Contact info</li></ul>                            | 🖉 Contact info 😧                              | E Active courses                                                     |
| <ul> <li>Messages</li> <li>Transcripts and statements</li> </ul>          | Name<br>Email<br>Phone<br>UPDATE CONTACT INFO | You do not have any active courses right<br>now.<br>VIEW ALL COURSES |
| <ul> <li>Tax forms</li> <li>⇒ Shop cart</li> <li>⊘ Staff tools</li> </ul> | Vou have no new messages.                     |                                                                      |
| Agent applications                                                        | VIEW ALL MESSAGES                             |                                                                      |
|                                                                           | You are not waitlisted for anything right     |                                                                      |

## **Step 4:** In the dropdown menu, select "English Language Centre" or "Business & Management Programs" to start a new application.

## My account

| Dashboard                  | Agent applications                         |
|----------------------------|--------------------------------------------|
| E Courses                  |                                            |
| 8 Contact info             | Business & Management Programs             |
| Messages                   | English Language Centre                    |
| Transcripts and statements | Please select an option from the dropdown. |
| Tax forms                  |                                            |
| ₽ Shop cart                |                                            |
| Staff tools                |                                            |
| Agent applications         |                                            |

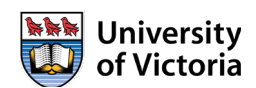